# MPI n°5 : Acquisition informatisée - Caractéristique d'un dipôle

- Utiliser un montage potentiométrique
- Effectuer des mesures à l'aide de l'interface ORPHY
- **Objectifs**:
- Obtenir les caractéristiques d'un conducteur ohmique et d'une diode à l'aide d'une chaîne d'acquisition.

# 1. Protocole expérimental

## 1.1. Montage potentiométrique

Un potentiomètre est un élément de circuit comportant trois bornes. C'est en fait un conducteur ohmique dont la résistance est réglable. Son symbole est représenté ci-contre:

Réaliser le montage ci-contre.

A près manipulation, en déduire l'intérêt d'un montage potentiométrique ?

## 1.2. Montage expérimental

 $\$  Réaliser le montage ci-contre. On prend R = 470  $\Omega$ .

 $\mathscr{P}$  Comment l'utiliser pour tracer la caractéristique  $U_{BC} = f(I)$  du conducteur ohmique ?

.....

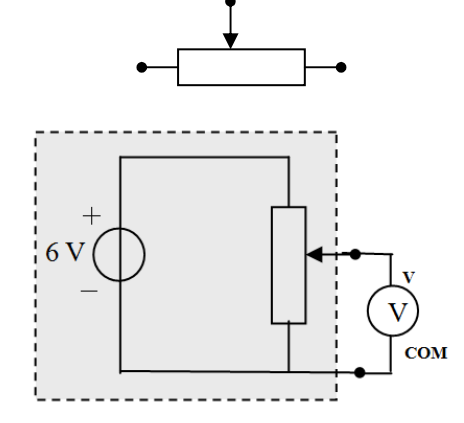

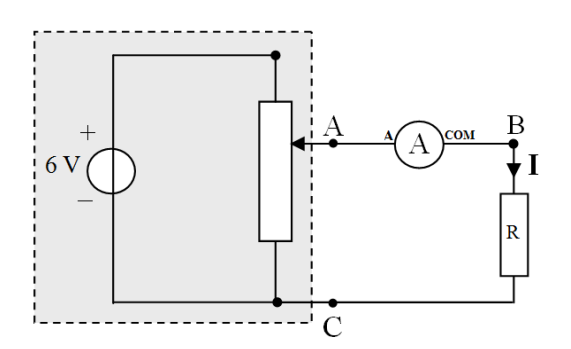

## 1.3. Acquisition informatisé avec Orphy

**Objectif :** Utiliser **ORPHY** pour suivre l'évolution de la tension  $U_{BC}$  en fonction de I.

**ORPHY** est une interface informatique permettant la mesure de tensions analogiques et leur conversion numérique de façon à les rendre exploitables par un ordinateur.

Branché sur ORPHY, le boitier **MODULE TEST** peut être utilisé pour raccorder un montage électrique à ORPHY :

• La borne **REF** d'ORPHY est l'équivalent de la borne **COM** d'un voltmètre.

• La borne EAO est l'équivalent de la borne V.

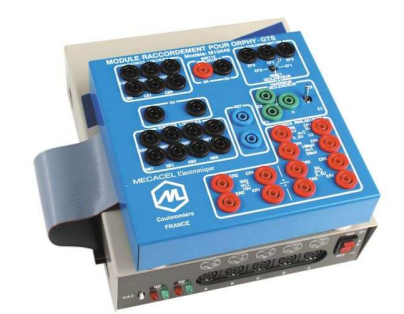

Sur le schéma précédent, représenter le raccordement d'ORPHY permettant la mesure de U<sub>BC</sub>.

Réaliser le raccordement.

☞ La tension délivrée par le générateur est égale à 6V. On utilisera donc la borne EAO qui permet d'utiliser des tensions de 0 à 30V. En utilisant l'autre borne, limitée à 5V, on risque d'endommager l'interface. Basculer l'interrupteur d'ORPHY sur la position 0V.

## 2. Mesures

## 2.1. Pilotage de l'interface

🕗 Ouvrir le logiciel GTS 🕵 (il permet le pilotage informatique de l'interface).

#### Paramétrer la voie EAO :

- Cliquer sur la fenêtre de la Voie EAO.
- Nommer la tension de la voie EAO : Ubc.
- Décocher « ref alt ». Cliquer sur « activer ».
- En déplaçant le curseur du montage potentiométrique, vérifier la mesure de la tension U<sub>RC</sub>.

#### **Choix du mode d'acquisition :**

Les valeurs de I ne sont pas mesurées par ORPHY. Elles sont lues sur le multimètre et doivent donc être rentrées manuellement. Pour cela :

- Cliquer sur la fenêtre «mode et option », puis Cocher « Clavier» et valider
- Définir les caractéristiques de l'intensité I que l'on veut entrer manuellement :

Désactiver les voies inutiles.

| Acquisition au clavier 🛛 🔀 |          |           |  |  |
|----------------------------|----------|-----------|--|--|
| - <u>G</u> randeur p       | bhysique |           |  |  |
| Symbole                    | Ima      |           |  |  |
| <u>U</u> nité              | mA       |           |  |  |
| Signif.                    |          |           |  |  |
| Minimum                    | 0        |           |  |  |
| Maximum                    | 15       | X Abandon |  |  |
|                            |          |           |  |  |

### 2.2. Acquisition des mesures

☞ Pour chaque position du curseur du potentiomètre, entrer la valeur de I lue sur le multimètre puis **<u>ENREGISTRER</u>** la mesure (taper sur la touche « **entrée** »).

☞ Vérifier que vos résultats (U<sub>BC</sub> et Ima) s'inscrivent au fur et à mesure dans le tableau à droite de l'écran. Une fois la série de mesure terminée, enregistrer votre série de mesures.

# 3. Exploitation des résultats à l'aide du logiciel regressi

### 3.1. Transfert des données

REGRESSI est un tableur scientifique. GTS permet un transfert direct des données vers REGRESSI. ☞ Dans la barre de menu, cliquer sur l'icône « <u>Regressi</u> » Une boite de dialogue s'ouvre ⇔ <u>Ok</u>

Une nouvelle fenêtre s'ouvre : c'est la fenêtre principale de Regressi.

Cliquez sur l'icône pour accéder à la fenêtre « Grandeurs », cliquer sur l'onglet Variables et vérifier que vos valeurs ont été correctement transférées.

## 3.2. Création d'une nouvelle variable

### Avant de tracer la caractéristique de notre dipôle, il nous faut créer une variable I pour l'intensité en ampère :

- Torns la fenêtre Grandeurs, cliquer sur 1 ; Une fenêtre s'ouvre : Cocher O Grandeur calc.
- Définir la nouvelle variable : Nom : I ; Unité : A ; Expression de la fonction : I = ......
- ☞ Cliquer sur 🗹 (icône de mise à jour !) ou appuyer sur F2

#### 3.3. Tracé de la caractéristique du conducteur ohmique

Cliquez sur l'icône pour accéder à la fenêtre « Graphique », tracer la caractéristique U<sub>BC</sub> =f(I) :

Choisir pour cela l'abscisse et l'ordonnée appropriées en cliquant sur

P Après avoir choisi les options graphiques de votre choix, imprimer votre courbe.

### 3.4. Modélisation : LOI de fonctionnement expérimentale

**REGRESSI offre une fonction de modélisation mathématique :** 

☞ Cliquer sur wie puis wie et sélectionner le modèle prédéfini adapté à l'allure de votre courbe.

<sup>cer</sup> Quelle est la valeur de la résistance de ce conducteur ohmique ? : R = \_ \_ \_

En déduire la loi de fonctionnement expérimentale du conducteur ohmique étudié :

# 4. Prolongement : caractéristique d'une DEL

#### L'objectif ici va être double :

- Etablir la caractéristique d'un nouveau dipôle : La diode
- Eviter la mesure manuelle de l'intensité, par une acquisition entièrement avec ORPHY.

#### 4.1. Montage expérimental

ORPHY ne permet pas de mesurer directement une intensité !

Il faut donc avoir recours à une astuce pour pouvoir « mesurer » l'intensité du courant traversant la diode.

L'astuce : Brancher un conducteur ohmique, de résistance R, en série avec la diode. **Ce sera notre « capteur »** d'intensité.

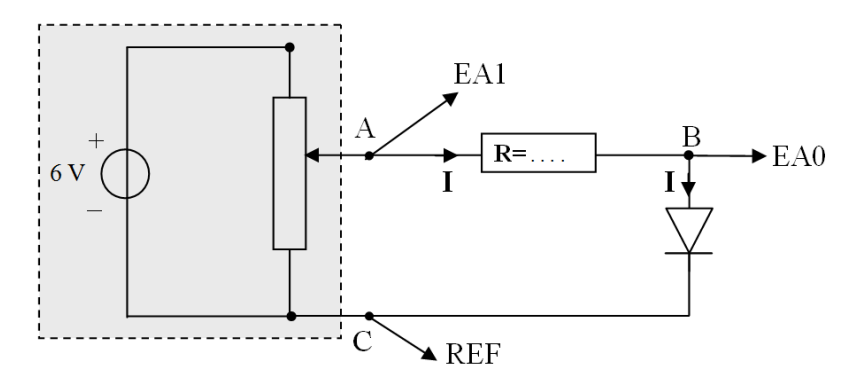

✓ ORPHY ne mesure que des tensions. Quelles sont les tensions qui vont être mesurées ici ?
 ⇒ Sur la voie EA0 : .....

Il nous reste à voir comment utiliser les tensions mesurées pour calculer l'intensité I !

Appliquer la loi d'Ohm aux bornes du conducteur ohmique de résistance R et en déduire une relation permettant de calculer I :

Etablir une relation permettant de calculer U<sub>AB</sub> à partir des tensions mesurées par ORPHY :

En déduire une relation permettant de calculer I une relation à partir des tensions mesurées par ORPHY :

#### 4.2. Acquisition des données

- Ouvrir le logiciel GTS.
- Tranétrer les voies EAO et EA1. Puis, en déplaçant le curseur, vérifier la mesure des deux tensions.
- $\$  Choix du mode d'acquisition : cliquer sur la fenêtre «mode et option », puis cocher « o point par point»  $\Rightarrow$   $\checkmark$  OK
- Désactiver les voies inutiles.

Acquisition des mesures: pour chaque position du curseur du potentiomètre, cliquer sur « acquisition ».

#### 4.3. Transfert des données et Création de la variable Intensité

Tomme au 3.1, transférer vos données dans **REGRESSI**.

| Tons la fenêtre <u>Grandeurs</u> | , cliquer sur | 🋂 ; Une fer | nêtre s'ouvre : Cocher            |
|----------------------------------|---------------|-------------|-----------------------------------|
| Définir la nouvelle variable     | : Nom:   ;    | ; Unité : A | ; Expression de la fonction :   = |

☞ Cliquer sur 🗹 (icône de **mise à jour** !) ou appuyer sur F2

#### 4.4. Etude de la caractéristique de la d.e.l.

<sup>ce</sup> Dans la fenêtre **graphique**, tracer la caractéristique **U**<sub>BC</sub> **=f(I)** de la diode.

La tension aux bornes d'une diode varie-t-elle proportionnellement à l'intensité du courant qui la traverse ?

Une diode n'est « *passante* » qu'au-delà d'une certaine tension à ses bornes, dite tension de seuil.
Justifier ce que l'on entend par cette phrase, à partir de l'observation de la courbe.

.....

Déterminer graphiquement la valeur de la tension de seuil de la diode étudiée : U<sub>s</sub> =